Transferring an Evaluation Document

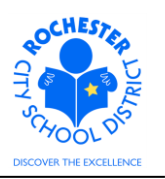

## 1.0 SCOPE

1.1 This procedure describes the steps necessary to transfer an employee's performance evaluation document to another manager/evaluator using the PeopleSoft ePerformance module.

### 2.0 RESPONSIBILITY

2.1 The school principal or department manager has the ultimate responsibility to ensure that all performance evaluation steps for all District personnel at his/her school or department are completed in a timely fashion. Some portions of the process, at the discretion of either the principal/manager and/or teacher/employee (and per the terms of the respective bargaining unit CBA's), may be completed by someone other than the principal/manager.

### **3.0 APPROVAL AUTHORITY**

3.1 Once the principal/manager completes the employee evaluation, there is no additional approval process within the PeopleSoft ePerformance system.

#### **4.0 DEFINITIONS**

- 4.1 **Transfer:** the PeopleSoft process used to assign responsibility for an employee evaluation to another manager or evaluator.
- 4.2 **Evaluator:** a principal, manager or other designated person who will complete an employee evaluation. This person is responsible for completing the *Manager Evaluation* step in the PeopleSoft system and for marking the performance document as completed.

Transferring an Evaluation Document

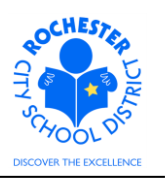

#### **5.0 PROCEDURE**

5.1 Transfer a document. Navigate to the transfer function as shown from the PeopleSoft Main Menu: Manager Self-Service > Performance Management > Performance Documents > Administrative Tasks > Transfer Documents.

#### **Transfer Document**

To transfer a performance document, select the checkbox for the Employee and then select the Continue push button. Only current documents can be transferred.

| Doc | uments you own                   |                    |            |            | Customize   Find   🗖            | First 🛛 1-8 of 8 🖸 Last |  |
|-----|----------------------------------|--------------------|------------|------------|---------------------------------|-------------------------|--|
|     | Employee                         | Document Type      | Begin Date | End Date   | Job Title                       | Status                  |  |
| •   | Will E. Coyote                   | RTA                | 09/01/2011 | 06/30/2012 | TCHR-SPEC ED                    | In Progress             |  |
|     | Fred Flintstone                  | Formal Observation | 09/01/2011 | 06/30/2012 | TCHR-SPEC ED                    | In Progress             |  |
|     | Fred Flintstone                  | RTA                | 09/01/2011 | 06/30/2012 | TCHR-SPEC ED                    | In Progress             |  |
|     | Wilma Flintstone                 | RTA                | 10/01/2011 | 06/30/2012 | TCHR-SPEC ED                    | In Progress             |  |
|     | Tyranus Rex                      | Civil Service      | 07/01/2011 | 06/30/2012 | Custodian Engineer              | In Progress             |  |
|     | Barney Rubble                    | Civil Service      | 09/01/2011 | 06/30/2012 | Asst User Suppt<br>Instructor I | In Progress             |  |
|     | Betty Rubble                     | Civil Service      | 09/01/2011 | 06/30/2012 | Tchr-on-Assignment              | In Progress             |  |
| Sel | Select All Deselect All Continue |                    |            |            |                                 |                         |  |

5.2 Select the documents for the Employee(s) you wish to transfer to a specified evaluator. A check mark will appear once a performance document has been selected. Click the **Continue** button once all performance documents to transfer to the same evaluator have been selected.

| Transfer Docur                                                                                                    | nent             |            |            |              |             |  |
|----------------------------------------------------------------------------------------------------|------------------|------------|------------|--------------|-------------|--|
| Confirm Transfer                                                                                                    |                  |            |            |              |             |  |
| Documents you own Customize   Find   🔎   🛗 First 🚺 1 of 1 🖸 Last                                                                                                    |                  |            |            |              |             |  |
| Employee                                                                                                    | Document<br>Type | Begin Date | End Date   | Job Title    | Status      |  |
| Will E. Coyote                                                                                                    | RTA              | 09/01/2011 | 06/30/2012 | TCHR-SPEC ED | In Progress |  |
| You have chosen to transfer the document indicated above to another manager.<br>Select the receiving manager by using the "Select a Manager" hyperlink, then select the <b>Save</b><br>button to complete the transfer. |                  |            |            |              |             |  |
| New Manager ID:                                                                                                    |                  |            |            |              |             |  |
| Select a Manager                                                                                                    |                  |            |            |              |             |  |
| Save Return to Previous Page                                                                                                    |                  |            |            |              |             |  |

5.3 Click the **Select a Manager** link to transfer the document(s).

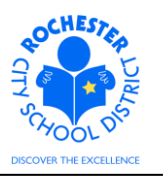

5.4 The *Person Search – Simple* window will appear as shown below.

| Person Sea      | arch - Simple |
|-----------------|---------------|
| Search Criteria | and Results   |
| ▶ Instructions  |               |
| Search Criteria |               |
| Name:           |               |
| Last Name:      |               |
| First Name:     |               |
| ACName:         |               |
| Search          |               |

Return to Previous Page

- 5.4.1 Enter the new evaluator's Last Name in the *Last Name* field. If you are unsure of the spelling of the name of the new evaluator, type the portion of the name that you do know followed by the % sign.
- 5.4.2 Enter the new evaluator's First Name in the *First Name* field.
- 5.4.3 Click on the **Search** button. The matching results will be displayed in the *Search Results* section of the page.

| <b>Person Search</b> | - Simple |
|----------------------|----------|
|----------------------|----------|

| Search Criteria | and Results |   |
|-----------------|-------------|---|
| Instructions    |             |   |
| Search Criteria |             |   |
| Name:           |             |   |
| Last Name:      | Roadrunner  |   |
| First Name:     | Roger       |   |
| ACName:         |             |   |
| Search          |             |   |
|                 |             |   |
| Search Results  |             |   |
| Roger Roa       | drunner     | 0 |
|                 |             |   |
| OK              |             |   |

Return to Previous Page

- 5.4.4 Select the correct employee by clicking the radio button next to the employee's name in the *Search Results* section of the page. If more than one person is found that matches your search criteria, click on the information ① icon to display additional information to assist with your selection.
- 5.4.5 Click the **OK** button to proceed with the performance document transfer.

## Transferring an Evaluation Document

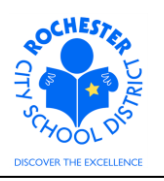

| Documents you own                                                                                  |                                                                                             |                                                    |                                 |                                                                   |                               |  |
|----------------------------------------------------------------------------------------------------|---------------------------------------------------------------------------------------------|----------------------------------------------------|---------------------------------|-------------------------------------------------------------------|-------------------------------|--|
| Employee                                                                                           | Document<br>Type                                                                            | Begin Date                                         | End Date                        | Job Title                                                         | Status                        |  |
|                                                                                                    |                                                                                             |                                                    | 00/20/204.2                     |                                                                   |                               |  |
| You have chosen t<br>Select the receivin<br>button to complete                                     | o transfer the<br>g manager by<br>the transfer.                                             | document indi<br>using the "Sel                    | icated above t<br>lect a Manage | TCHR-SPEC ED<br>o another manager.<br>r" hyperlink, then select t | In Progress<br>he <b>Save</b> |  |
| Will E. Coyote<br>You have chosen t<br>Select the receivin<br>button to complete                   | o transfer the<br>g manager by<br>the transfer.                                             | document indi<br>using the "Sel                    | icated above t<br>lect a Manage | TCHR-SPEC ED<br>o another manager.<br>" hyperlink, then select t  | In Progress<br>he <b>Save</b> |  |
| Will E. Coyote<br>You have chosen t<br>Select the receivin<br>button to complete<br>New Manager ID | RTA<br>o transfer the o<br>g manager by<br>the transfer.<br>: Roger Road                    | document indi<br>using the "Sei                    | icated above t<br>lect a Manage | TCHR-SPEC ED<br>o another manager.<br>r" hyperlink, then select t | In Progress                   |  |
| Will E. Coyote<br>You have chosen t<br>Select the receivin<br>button to complete<br>New Manager ID | RTA<br>o transfer the<br>g manager by<br>the transfer.<br>: Roger Roa<br><u>Select a Ma</u> | document ind<br>using the "Sel<br>drunner<br>nager | icated above t<br>lect a Manage | TCHR-SPEC ED<br>o another manager.<br>r" hyperlink, then select t | In Progress                   |  |

| Transfer Document        |  |  |  |  |
|--------------------------|--|--|--|--|
| Save Confirmation        |  |  |  |  |
| The Save was successful. |  |  |  |  |
| ΟΚ                       |  |  |  |  |

5.6 Click the **OK** button to complete the transfer process.

5.7 Congratulations! You have successfully transferred a performance document to another evaluator. If you have no more evaluation documents to transfer, click on the **Home** link to return to your PeopleSoft main menu.

## Transferring an Evaluation Document

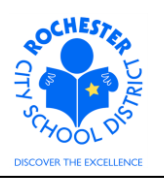

# 6.0 ASSOCIATED DOCUMENTS

6.1 None.

# 7.0 RECORD RETENTION

| Identification       | Storage              | Retention        | Disposition | Protection |
|----------------------|----------------------|------------------|-------------|------------|
| PeopleSoft           | SharePoint           | Until Superceded |             | N/A        |
| ePerformance initial | ePerformance project |                  |             |            |
| implementation.      | site.                |                  |             |            |
|                      |                      |                  |             |            |
|                      |                      |                  |             |            |

#### **8.0 REVISION HISTORY**

| Date:    | Rev.          | Description of Revision:     |
|----------|---------------|------------------------------|
| 3/9/2012 | Original      | Original Document            |
| 5/17/12  | Civil Service | Added Civil Service Doc Type |

\*\*\*End of Procedure\*\*\*